# **Blender**

Alles hier ist individualisiert!!

Spracheinstellung auf Englisch belassen, da der überwiegende Teil, der im Internet zu findenden Dokumentation, auf Englisch ist und so die Arbeit sehr vereinfacht.

### Blender.org

### Grundeinstellungen

### **Sidebar rechts**

- Render → Scene → Render Engine = Cycles
- Render  $\rightarrow$  Scene  $\rightarrow$  Feature Set = Experimental
- Scene  $\rightarrow$  Units  $\rightarrow$  Unit Scale = 1.000000
- Scene  $\rightarrow$  Units  $\rightarrow$  Length = Meters

### Menü oben → Edit → Preferences

- System  $\rightarrow$  Undo Steps = 256
- Keymap = Spacebar = Search

#### Speichern

Menü oben → File → Defaults → Save Startup File (überschreiben)

Menü oben  $\rightarrow$  Edit  $\rightarrow$  Preferences  $\rightarrow$  Add ons

- Node: Node Wrangler
- 3D View: CAD-Scetcher (vorher Download Zip-Image)
- Objekt: Bool Tool (für Scatcher)
- Add Curve: Extra Objects (für Federn)
- Rigging: Rigify

#### Makehuman

Alles vorher Downloaden. https://static.makehumancommunity.org/mpfb/downloads.html https://files2.makehumancommunity.org/plugins/ https://static.makehumancommunity.org/assets/assetpacks.html

MFP2 installieren (über Add ons, s.o.)

Assets installieren (über das Add on von Makehuman (MPFBv2.0...)  $\rightarrow$  Sidebar rechts  $\rightarrow$  Apply assets  $\rightarrow$  Libary Settings  $\rightarrow$  Install Assets  $\rightarrow$  Load Package from zip-file

Auswahl:

- makehuman\_system\_assets.zip
- makeclothes.zip

## Schattenfläche

Add New: Circle/Plane

Menü rechts:  $\rightarrow$  Object Properties  $\rightarrow$  Visibility  $\rightarrow$  Shadow Catcher (ON)

# Hintergrund weiß

Menü rechts:  $\rightarrow$  Render Properties  $\rightarrow$  Film  $\rightarrow$  Transparent (ON)

Menü rechts:→ Render Properties → Color-Management → Standard statt Filmic

Menü oben:  $\rightarrow$  Composing  $\rightarrow$  Use Nodes (ON)

Zwischen "Render Layers" und "Composite" Add "Color:Alpha Over"

Verbinde Render Layer mit Image 2

Image 1 auf Farbe (weiß) setzen

From: https://wiki.bluegnu.de/ - **gniki** 

Permanent link: https://wiki.bluegnu.de/doku.php?id=open:it:blender&rev=1716618382

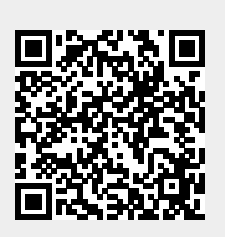

Last update: 2024/06/22 10:15